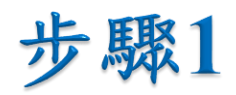

## • 於左下角「開始」處按右鍵,並選擇「網路連線(W)」。

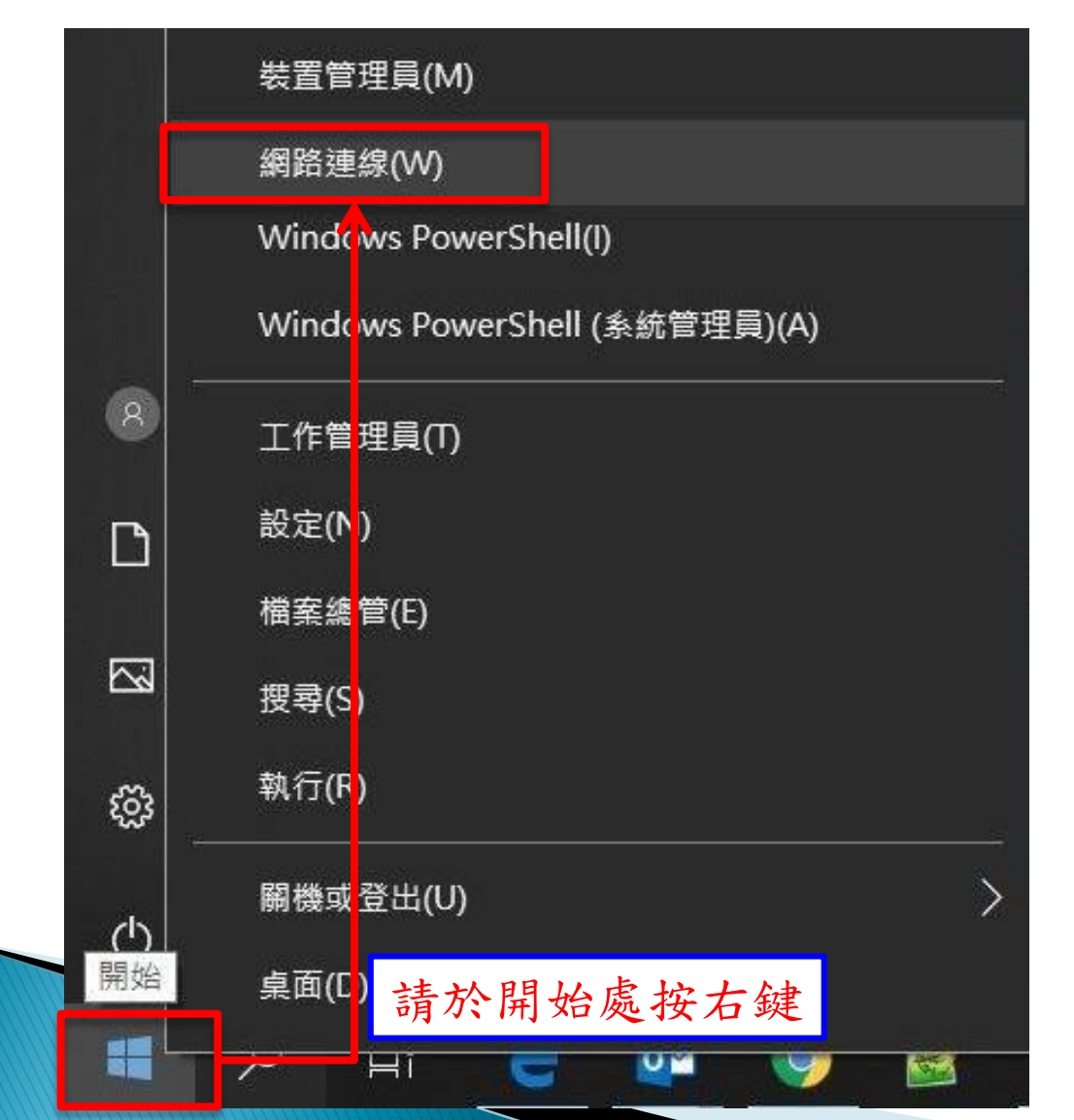

1

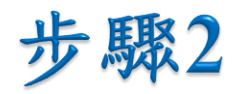

於「變更您的網路設定」處,選擇「變更介面卡選項」。

| 命 首頁        | 狀態                                         |
|-------------|--------------------------------------------|
| 尋找設定  ク     | 網路狀態                                       |
| 網路和網際網路     |                                            |
| <b>伊</b> 狀態 | 乙太網路 公用網路                                  |
| 12 乙太網路     | 您已連線到網際網路<br>苯你使用的行動數據方案受限,可將此網路設為計量付费連線或戀 |
| <b>命</b> 撥號 | 更其他內容。                                     |
| ∞ VPN       | 變更連線內容                                     |
| ● 數據使用量     | 顯示可用的網路                                    |
| Proxy       | 變更您的網路設定                                   |
|             | ● 變更介面卡選項<br>檢視網路介面卡及變更連線設定                |
|             | ♣ 共用選項<br>對於您連線的網路,決定您要共用的項目。              |

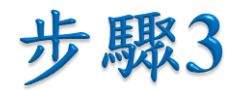

## • 於「乙太網路」處按右鍵,並選擇「內容」。

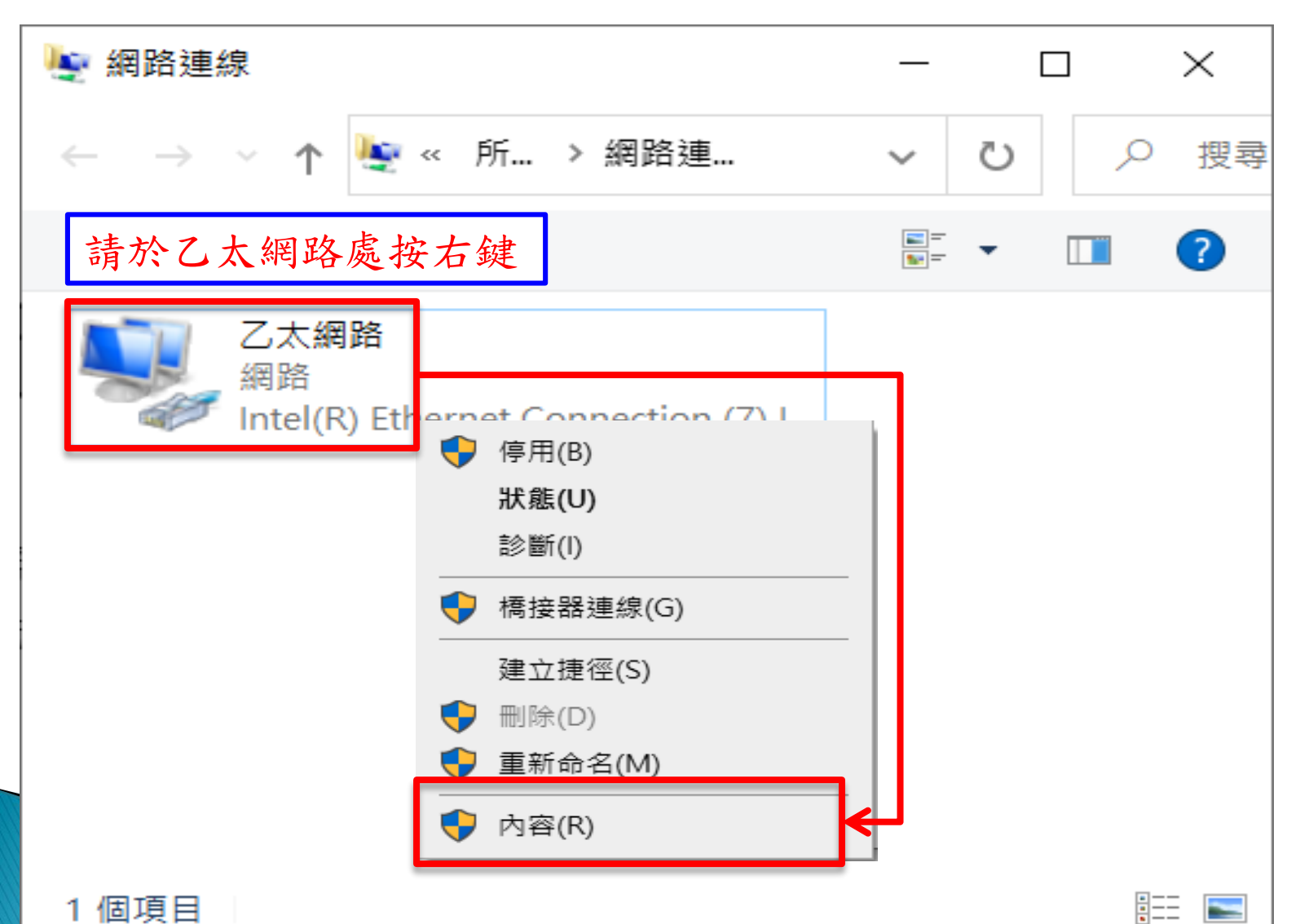

3

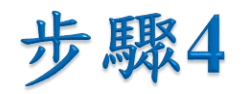

• 選擇「網際網路通訊協定第4版(TCP/IPv4)」後,點擊「內容」。

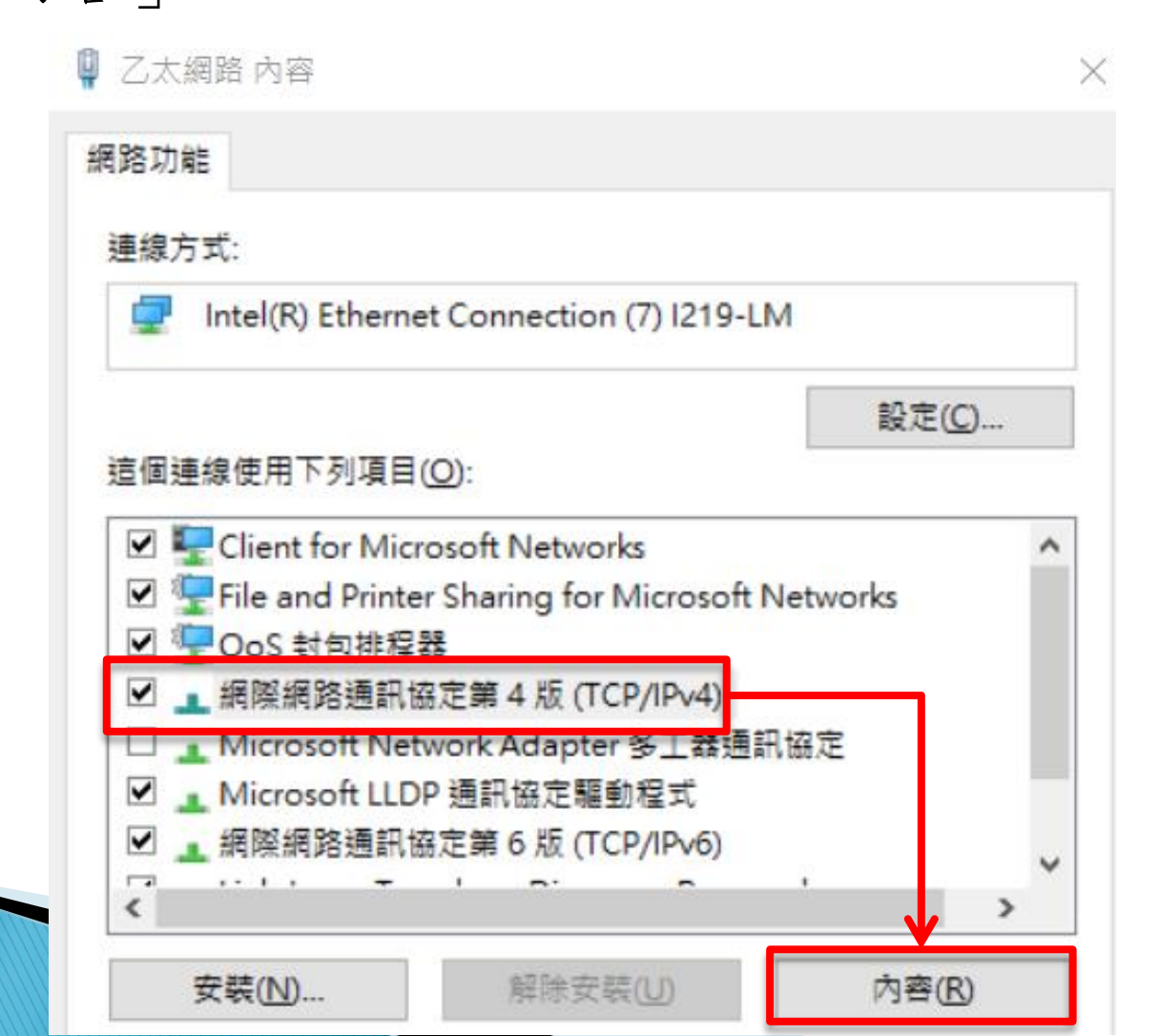

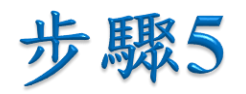

 選擇「自動取得IP位址(<u>O</u>)」及「自動取得DNS伺服器 位址(<u>B</u>)」後,點擊「確定」。

| 網際網路通訊協定第 4 版 (TCP/IPv4) - 內容                               | $\times$ |  |
|-------------------------------------------------------------|----------|--|
| 一般 其他設定                                                     |          |  |
| 如果您的網路支援這項功能,您可以取得自動指派的 IP 設定。否則,您必須<br>詢問網路系統管理員正確的 IP 設定。 |          |  |
| ● 自動取得 IP 位址(○)                                             |          |  |
| ○使用下列的 IP 位址(S):                                            |          |  |
| IP 位址():                                                    |          |  |
| 子網路遮罩(山):                                                   |          |  |
| 預設閘道(D):                                                    |          |  |
| ● 自動取得 DNS 伺服器位址(B) ○ 使用下列的 DNS 伺服器位址(E):                   |          |  |
| ·慣用 DNS 伺服器(P:                                              |          |  |
| 其他 DNS 伺服器(A):                                              |          |  |
| □ 結束時確認設定(_) <u>進階()</u>                                    |          |  |
| 確定 取消                                                       |          |  |

5

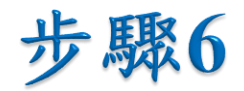

## • 回到「乙太網路內容」後,點擊「確定」即設定完成。

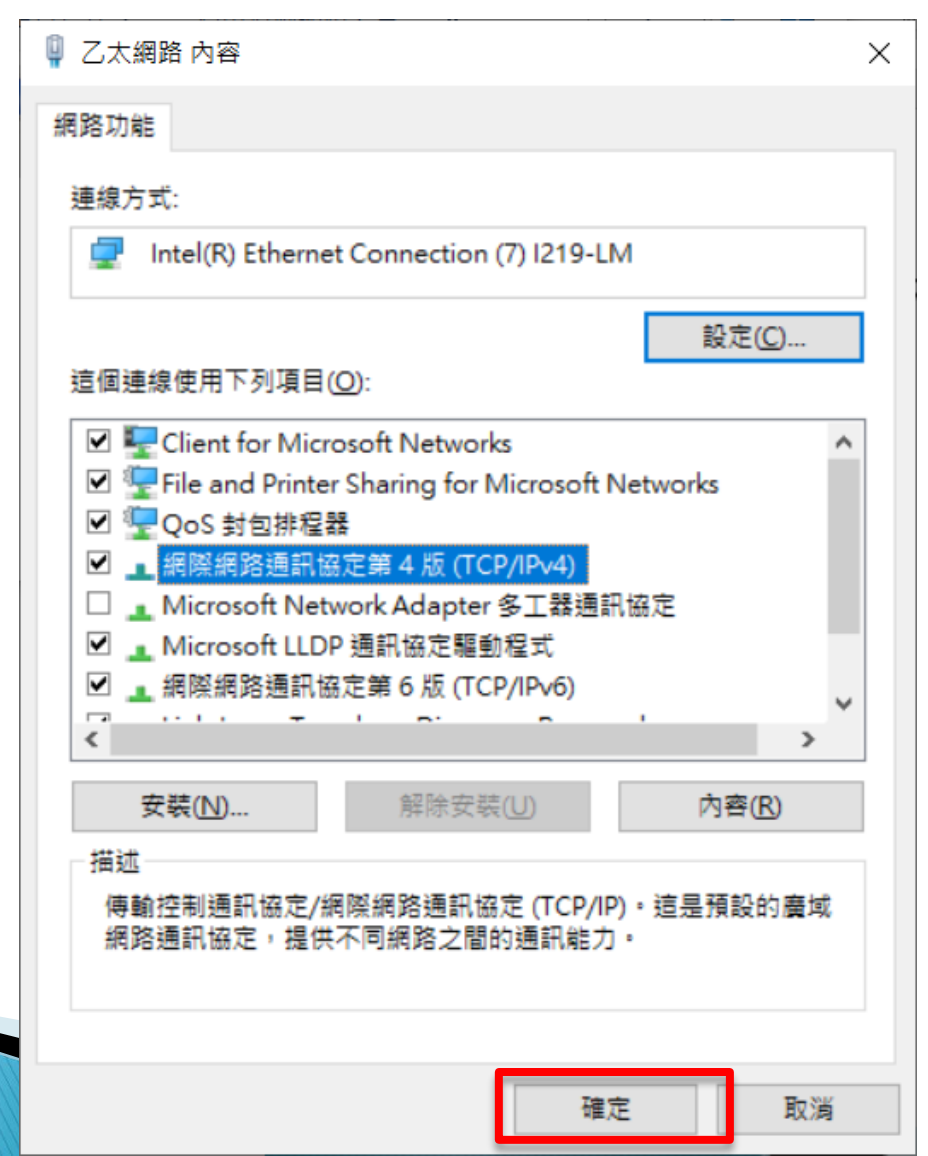